# Adobe Sign Jobaid - Initiating HR Sponsorship Agreement for Permanent Residency

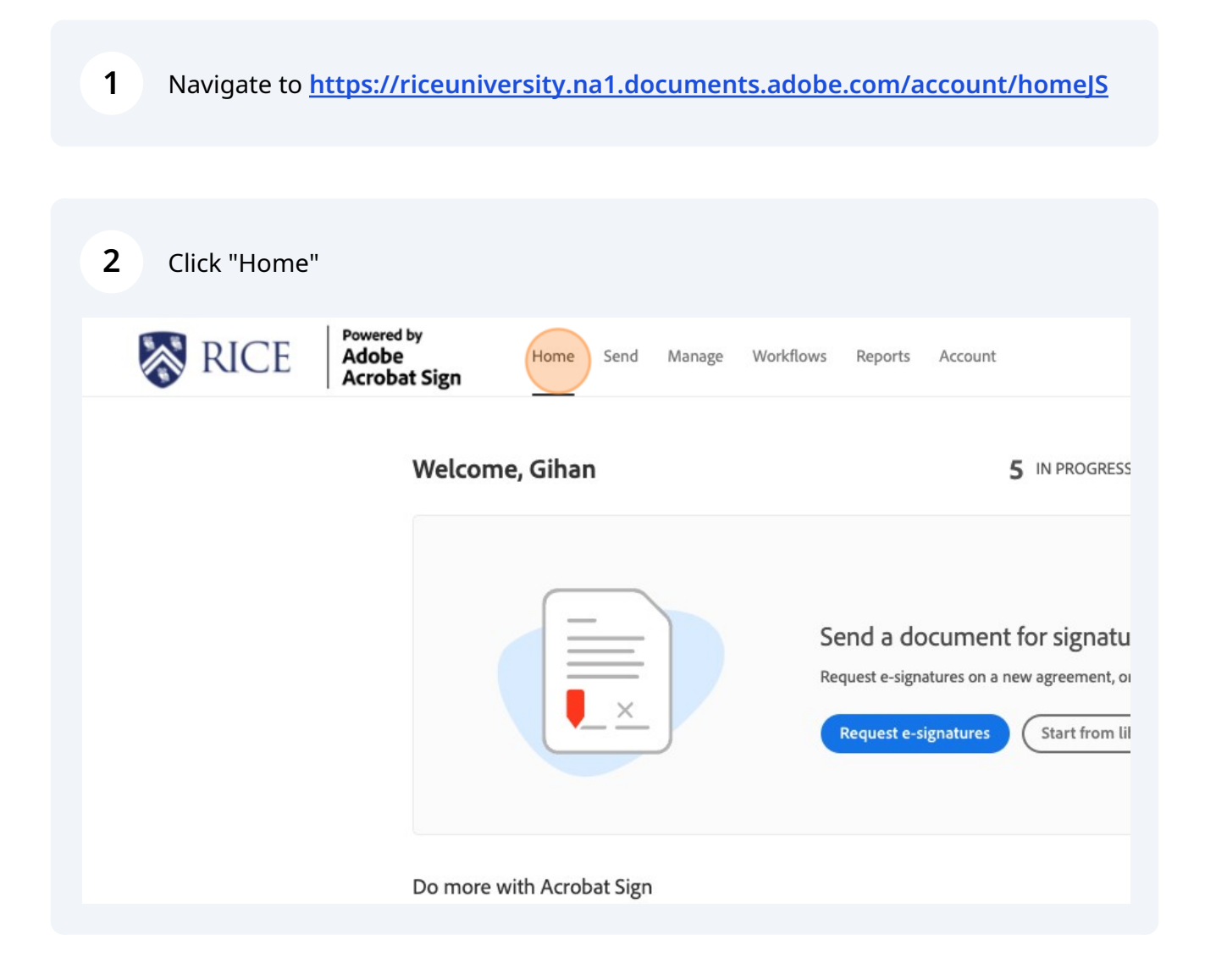

Scribe

### 3 Click "Start from library" 5 IN PROGRESS 41 WAITING FOR YOU à. EVENTS AND ALERTS эn Send a document for signature Request e-signatures on a new agreement, or start from your library of templates and workflows. Request e-signatures Start from library obat Sign B 0./ 4>

4 Click "Workflows" Powered by RICE Adobe Acrobat Sign Start from library Q Search Welcome, Library Name **Recent Templates** B Employer-sponsored Permanent Residen Templates B Employer-sponsored Permanent Residen Workflows B 3rd Party Cost Share Power Automate Faculty Summer Salary - Academic Year 1 B Faculty Summer Salary Academic Year Ti B **Qualifying Examination Evaluation Sheet** B FSS-AYT - Faculty Summer Salary and Ac Do more with B PR Intake Form Faculty FY24

#### Click the "Search" field and type "permanent"

| ۳-        | ma Cond Manage     | Madiflavia Danasta Account                               |               |
|-----------|--------------------|----------------------------------------------------------|---------------|
| י         | Start from library |                                                          |               |
| come. (   |                    | Q Search                                                 |               |
| ,         | Library            | Name                                                     | Last Modified |
|           | Recent lemplates   | Shared Workflows                                         |               |
|           | Workflows          | 品 GPS - LOA - Staff                                      | 03/13/2019    |
|           | Power Automate     | 品 GPS - TERM - Staff                                     | 03/26/2020    |
|           |                    | 品 GPS - OAC - Defense and Thesis                         | 03/31/2021    |
|           |                    | 品 GPS - PAF - Staff                                      | 04/27/2021    |
|           |                    | 品 GPS - Thesis Title Page                                | 11/21/2023    |
|           |                    | GPS - OAC - Defense and Thesis - extra committee members | 07/24/2020    |
| nore with |                    | Account Workflows                                        |               |

#### 6 Click on the form needed, either faculty or staff.

| e                                                     | Last Modified | TS AND ALERTS |
|-------------------------------------------------------|---------------|---------------|
| Account Workflows                                     |               |               |
| 品 HR - Employer-sponsored Permanent Residency Faculty | 12/11/2023    |               |
| 品 HR - Employer-sponsored Permanent Residency Staff   | 12/11/2023    |               |

### 5

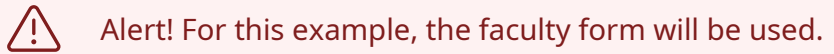

#### 7 Click "HR - Employer-sponsored Permanent Residency Faculty"

|                 | × permanent                                           |               |             |
|-----------------|-------------------------------------------------------|---------------|-------------|
| ibrary          | Name                                                  | Last Modified | IS AND ALER |
| ecent Templates | Account Workflows                                     |               |             |
| orkflows        | 品 HR - Employer-sponsored Permanent Residency Faculty | 12/11/2023    |             |
| ower Automate   | 品 HR - Employer-sponsored Permanent Residency Staff   | 12/11/2023    |             |
|                 |                                                       |               |             |
|                 |                                                       |               |             |
|                 |                                                       |               |             |

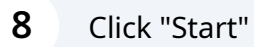

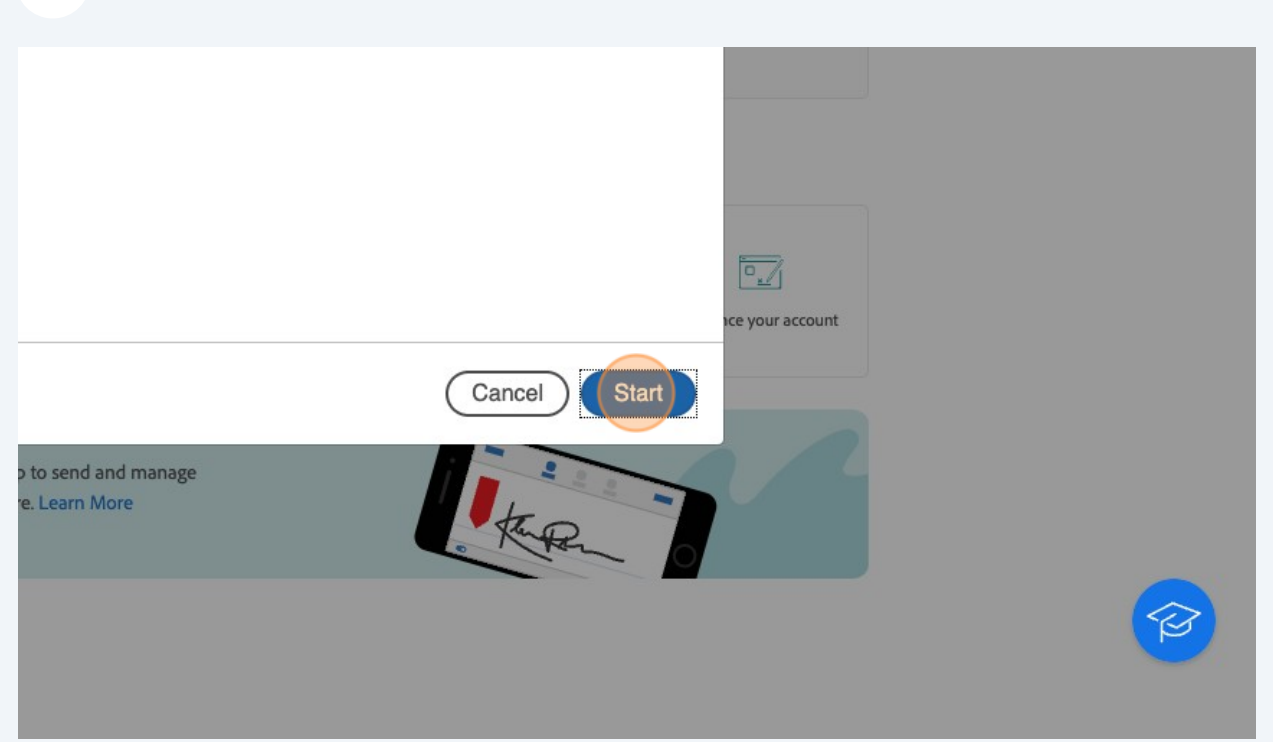

| 9 | Click the "Enter recipient email" field and enter the department chair email. |
|---|-------------------------------------------------------------------------------|
|   | How this workflow works?<br>Please complete and send.                         |
|   | Recipients                                                                    |
|   | Form Filler (Department Administration)*                                      |
|   | Myself 🖂                                                                      |
|   | Department Chair or Delegate*                                                 |
|   | 👉 Enter recipient email 🖂                                                     |
|   | СС                                                                            |
|   | Enter recipient email                                                         |
|   | HR*                                                                           |
|   | immigration@rice.edu                                                          |
|   | CC Hide                                                                       |
|   |                                                                               |

| immigration@rice.edu                                       | 🖂 🗸 Email                    |
|------------------------------------------------------------|------------------------------|
| CC Hide                                                    |                              |
| Cc                                                         |                              |
| RiceImmigration@FosterGlobal.com × Permane.                | m7ql1eu3ib5j64iu@u.box.com × |
| Document Name *                                            | Message Template 🗸           |
| HR - Employer-sponsored Permanent Residency Faculty - Last | Name, First Name Options     |
| Message *                                                  | □ Set Reminder               |
| Please complete and sign.                                  |                              |
|                                                            |                              |
|                                                            |                              |
| Files                                                      |                              |

## **11** Click the "Message" field if needed and enter any additional messages.

| RiceImmigration@FosterGlobal.com >       | Permane.m7ql1eu3ib5j64iu@u.box.com                                                       |
|------------------------------------------|------------------------------------------------------------------------------------------|
| Document Name *                          | Message Template 🗸                                                                       |
| HR - Employer-sponsored Permanent Reside | ncy Faculty - Smith, John                                                                |
| Please complete and sign.                |                                                                                          |
| Files                                    |                                                                                          |
| Document * 🍌 E<br>n<br>F                 | mployer-sponsored Permane<br>t Residency Initiation form for<br>aculty employees 12.2023 |

#### 12 Click "Send"

|   | Please complete and sign. Additional message if needed.                                                 |  |
|---|----------------------------------------------------------------------------------------------------|--|
|   | Files Document *  Employer-sponsored Permane nt Residency Initiation form for Faculty employees 12.2023 |  |
| • | Send                                                                                                    |  |

**13** Click the text fields that are highlighted and complete. Any field with an asterisk is required.

#### minution form for racardy employees

(Includes PERM Special Handling, PERM Hybrid, Outstanding Researcher/ Professor, & Schedule A, Group II)

• While sponsoring a staff member for Permanent Residency, the immigration attorney will work with the academic department to obtain necessary information regarding the sponsored staff member and the position.

| Name of Beneficiary: *                                | Beneficiary Email: *                      |
|-------------------------------------------------------|-------------------------------------------|
| Job Title: *                                          | Current Salary: *                         |
| C/V attachment: *Click to Attach File Attachment 1    |                                           |
| Sponsoring Department: *                              |                                           |
| Department Contact: *                                 | Dept. Contact Email: *                    |
| (If supervisor is different than dept. Head, please e | enter those details; otherwise enter n/a) |
| Beneficiary Supervisor: *                             | Supervisor Email: *                       |
| lah Titlar *                                          |                                           |

| 14 | Once all fields and attachments are complete, click submit. |
|----|-------------------------------------------------------------|
|----|-------------------------------------------------------------|

| oroval Form                                   | rev. Nov.2023 |
|-----------------------------------------------|---------------|
|                                               |               |
| <u>Consumer Disclosure</u> and to do business | Submit        |